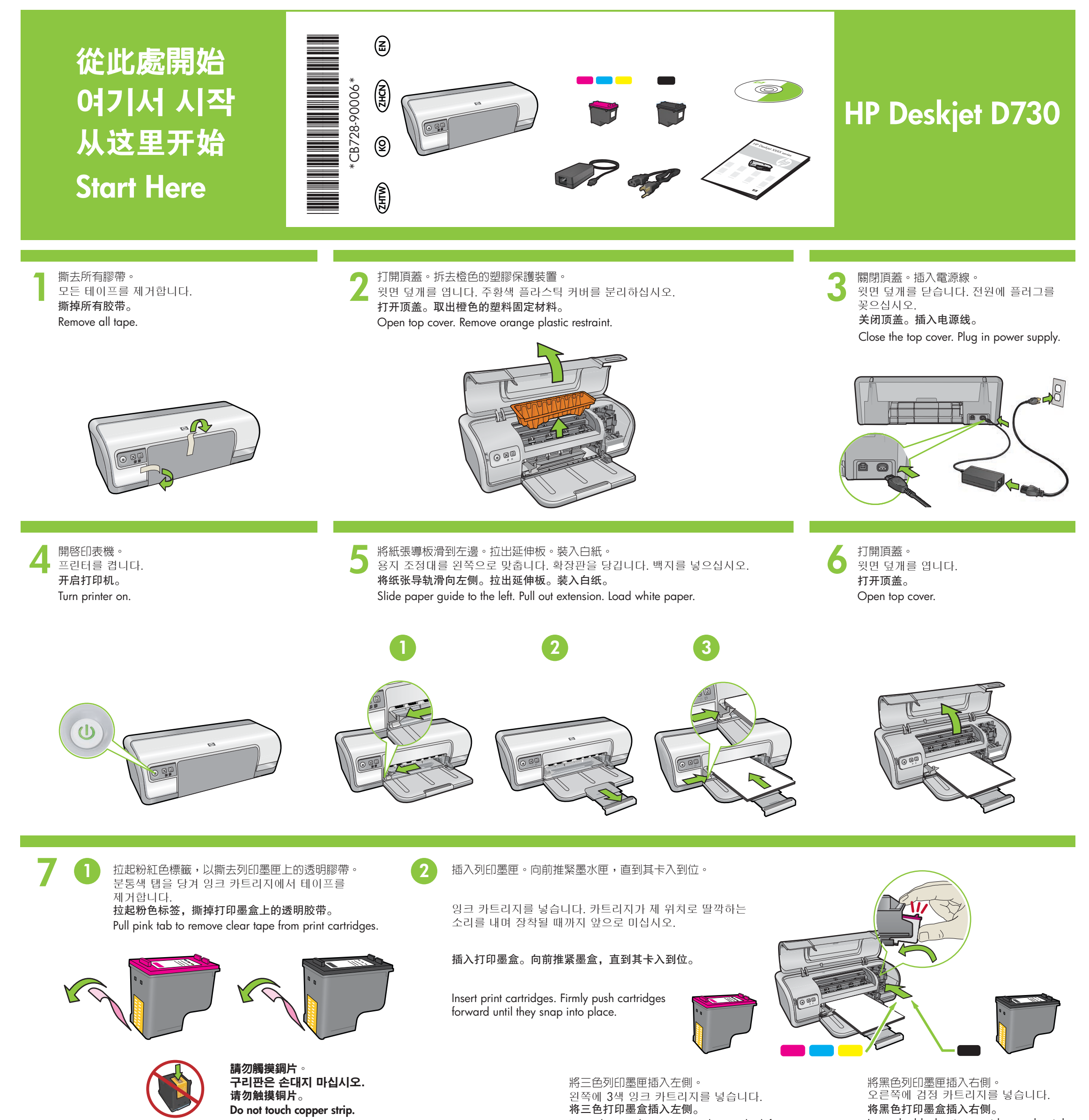

Insert the tri-color print cartridge on the left.

Insert the black print cartridge on the right.

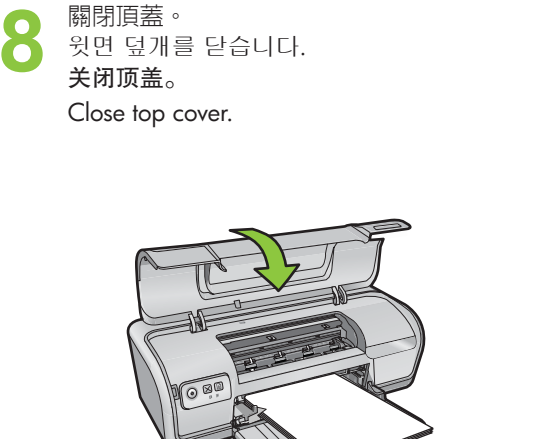

連接 USB 纜線。 USB 케이블을 연결합니다. 连接 USB 线。 Connect USB cable.

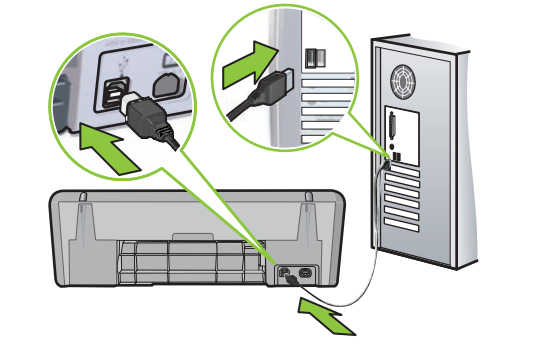

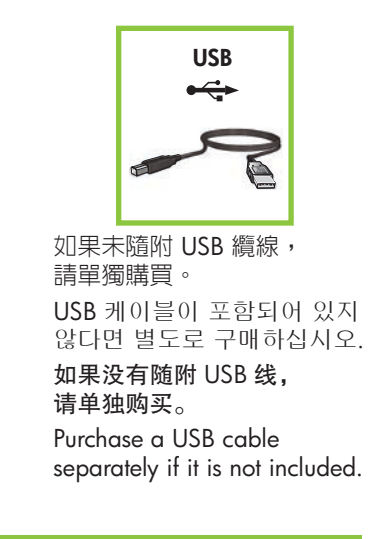

|         | 請參閱步驟 10a。         | 请参阅步骤 10a。    |
|---------|--------------------|---------------|
| Windows | 10a 단계를<br>참조하십시오. | See step 10a. |

| Macintosh 10b 단계를 See step 10b.<br>참조하십시오. |           | 請參閱步驟 10b。         | 请参阅步骤 10b。    |
|--------------------------------------------|-----------|--------------------|---------------|
|                                            | Macintosh | 10b 단계를<br>참조하십시오. | See step 10b. |

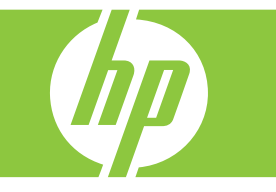

# Windows

### 安裝 Windows 印表機軟體

- 1 電腦上顯示安裝精靈。 2 依照螢幕上的指示操作。 3 出現相關提示時插入 CD。 4 顯示 HP 精靈螢幕。
- 5 依照 HP 精靈中的螢幕指示操作。

## Windows 프린터 소프트웨어 설치

1 마법사가 컴퓨터에 표시됩니다. 2 화면의 지침을 따릅니다. 3 지시에 따라 CD를 넣습니다. 4 HP 마법사 화면이 표시됩니다. 5 HP 마법사 화면 상의 지침을 따릅니다.

## 安装 Windows 打印机软件

计算机上显示安装向导。
 遵循屏幕上的说明进行操作。
 出现相关提示时放入 CD。
 显示 HP 向导屏幕。
 遵循 HP 向导中的屏幕说明进行操作。

## Install Windows printer software

- 1 A wizard displays on your computer.
- **2** Follow the screens.
- **3** Insert the CD when directed.
- **4** The HP wizard screen displays. **5** Follow onscreen instructions in the
- HP wizard.

### **未出現任何螢幕**?

- 1. 按一下「**開始**」按鈕,然後選擇 「**執行**」。
- 2. 按一下「瀏覽」按鈕。
- 3. 選擇「**查詢**」下拉清單中的 「HPPP CD」。
- 4. 選擇「**安裝**」,然後按一下「**開啓**」 按鈕。
- 5. 按一下「**確定**」,然後依照螢幕上的指示操作。
- 如果無法即插即用,請參閱《參考指南》

## 如果 Windows 軟體安裝失敗, 請執行下列動作:

- 1 從電腦的 CD-ROM 磁碟機中取出 CD, 接著斷開 USB 纜線與電腦間的連接。
- 2 重新啓動電腦。
- 3 暫時停用所有軟體防火牆並關閉所有防毒 軟體。印表機軟體安裝完畢之後重新啓動 這些程式。
- 4 將印表機軟體 CD 插入電腦的 CD-ROM 磁碟機中,然後依照螢幕上的指示安裝印 表機軟體。在未出現相關提示之前請勿連 接 USB 纜線。
- 5 安裝完畢之後重新啓動電腦。

## 화면이 나오지 않을 경우

- 1. **시작** 버튼을 클릭한 다음 실행을 선택합니다.
- 2. 찾아보기 버튼을 클릭합니다.
- 3. 찾는 위치 드롭다운 목록에서 HPPP CD를 선택합니다.
- 4. **설치**를 선택한 다음 **열기** 버튼을 클릭합니다.
- 5. **OK**를 클릭한 다음 화면의 지침을 따릅니다.
- 플러그 앤 플레이가 되지 않는다면 참조 설명서를 참조하십시오.

## Windows 소프트웨어 설치에 실패한 경우

- 1 컴퓨터의 CD-ROM 드라이브에서 CD를 제거하고 컴퓨터에서 USB 케이블의 연결을 해제합니다.
- 2 컴퓨터를 재시작합니다.
- 3 일시적으로 모든 소프트웨어 방화벽 작동을 멈추고 안티 바이러스 소프트웨어를 종료합니다. 프린터 소프트웨어 설치 후에 이들 프로그램을 재시작하십시오.
- 4 컴퓨터 CD-ROM 드라이브에 프린터 소프트웨어 CD를 넣고 화면의 지침에 따라 프린터 소프트웨어를 설치합니다. 지침이 있을 때까지 USB 케이블의 연결을 해제하지 마십시오.
- 5 설치 완료 후, 컴퓨터를 재시작합니다.

### **未出现任何屏幕**?

- 单击"开始"按钮,然后选择
  "运行"。
- 2. 单击"**浏览"**按钮。
- 从"查找"下拉列表中选择
  "HPPP CD"。
- 4. 选择"安装",然后单击 "打开"按钮。
- 5. 单击"确定",然后遵循屏幕上的 说明进行操作。

如果无法即插即用,请参阅 《参考手册》。

## 如果 Windows 软件安装失败, 请进行下列操作:

- 从计算机的 CD-ROM 驱动器中取出 CD, 然后断开 USB 线与计算机间的连接。
- 2 重新启动计算机。
- 3 暂时禁用所有软件防火墙并关闭所有防毒软件。 打印机软件安装完毕之后重新启动这些程序。
- 4 将打印机软件 CD 放入计算机的 CD-ROM 驱动器,然后按照屏幕上的说明安装打印机软件。 在未出现相关提示之前请勿连接 USB 线。
- 5 安装完毕之后重新启动计算机。

### No screen?

- 1. Click the **Start** button, then select **Run**.
- 2. Click the **Browse** button.
- 3. Select **HPPP CD** in the **Look in** drop-down list.
- 4. Select **Setup**, then click the **Open** button.
- 5. Click **OK**, then follow the onscreen instructions.
- If there is no plug and play, see the Reference Guide.

# If the Windows software installation fails:

- 1 Remove the CD from the computer's CD-ROM drive, and then disconnect the USB cable from the computer.
- **2** Restart the computer.
- **3** Temporarily disable any software firewall and close any anti-virus software. Re-start these programs after the printer software is installed.
- **4** Insert the printer software CD in the computer's CD-ROM drive, then follow the onscreen instructions to install the printer software. Do not connect the USB cable until you are told to do so.
- **5** After the installation finishes, restart the computer.

# Macintosh

0h

## 安裝 Macintosh 印表機軟體

- 1 將印表機軟體 CD 插入 CD-ROM 磁碟機中。
- 2 如果 CD 未開啓,請按兩下「Finder」 (搜尋器)視窗中的 CD 圖示。
- 3 按兩下安裝程式圖示。
- 4 接受授權合約。
- 5 按一下「Install」(安裝)。 稍等片刻,以待安裝完成。

## Macintosh 프린터 소프트웨어 설치

- 1 CD-ROM 드라이브에 프린터 소프트웨어 CD를 넣습니다.
- 2 아직 열리지 않았다면, 파인더(Finder) 창에서 CD 아이콘을 더블 클릭합니다.
- 3 설치 아이콘을 더블 클릭합니다.
- 4 라이센스 동의서를 수락합니다. 5 설치(Install)를 클릭합니다.
- 설치가 완료될 때까지 기다리십시오.

## 安装 Macintosh 打印机软件

 将打印机软件 CD 放入 CD-ROM 驱动器。
 如果 CD 未打开,双击"查找程序" 窗口中的 CD 图标。
 双击安装程序图标。
 接受许可协议。
 单击"安装"。 稍等片刻,以待安装完成。

## Install Macintosh printer software

- 1 Insert the printer software CD into the CD-ROM drive.
- **2** Double-click the CD icon in the Finder window, if it is not already open.
- **3** Double-click the installer icon.
- **4** Accept the licensing agreement.
- 5 Click Install.
- Wait for the installation to complete.

## 如果安裝失敗…

# 설치에 실패한 경우...

如果安装失败...

If the Installation Fails...

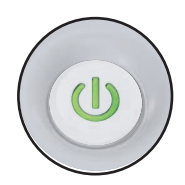

請確定印表機電源已接通。 프린터에 전원이 들어와 있는지 확인하십시오. 确保打印机电源已接通。 Make sure the printer is powered on.

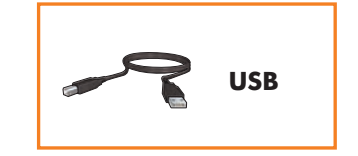

### 請確定纜線連接穩固。 케이블이 확실하게 연결되어 있는지

확인하십시오.

### 确保电缆连接牢固。

Make sure the cable connections are secure.

Printed in <country> 04/2008 Printed in <country> 04/2008 Printed in <country> 04/2008

 $\ensuremath{\mathbb{C}}$  2008 Hewlett-Packard Development Company, LP. Windows  $\ensuremath{\mathbb{R}}$  is a U.S registered trademark of Microsoft Corporation.

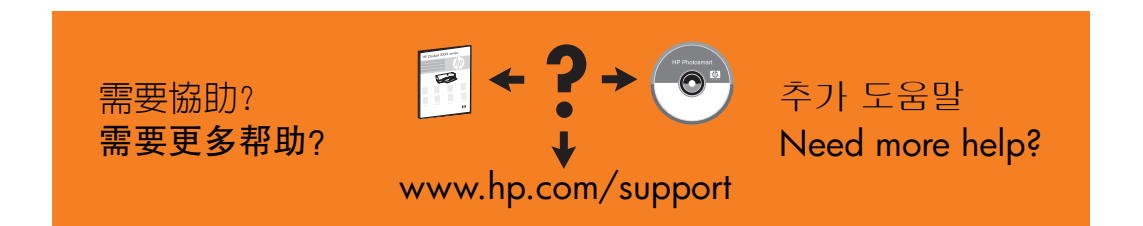

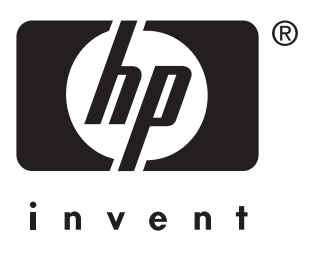